## How to stream or to get access to the recordings of the workshop

## "Really relaxed or deeply depressed? Low arousal states and animal welfare"

## Streaming

This is the link:

https://learn.boku.ac.at/mod/bigbluebuttonbn/view.php?id=275096 an

Please log in as guest ("Anmelden als Gast").

Then press "teilnehmen" (meaning to participate).

You will need to execute Adobe Flash.

Next you will be asked "Wie möchten Sie der Konferenz beitreten?". Please press the right button here ("Nur zuhören").

You can now change the language of the programme (not of the speaker S) on the bottom.

The default layout ("Standard Anordnung") is that you see the speaker's slides in the middle field and the speaker herself/himself in the bottom left corner. You can change the setting in the bottom right (next to where you can change the language).

If you want to ask a question, please type it into the small field on the bottom right. We will collect all questions and the respective chair may then pick some of them during the discussion.

## **Recorded presentations**

We will also record all talks and discussions.

You can get access to them by using the same link as above: https://learn.boku.ac.at/mod/bigbluebuttonbn/view.php?id=275096 an

Simply click on "Präsentation" instead of "Teilnehmen" and you can watch the talks.